# AN SPSS PRIMER

Prepared by Dennis C. Sweeney, Ph.D.

# **ENTERING DATA SPSS Data Editor**: (Data View)

| 🛅 SPSS I  | Data Set 150 | 0.sav - SPSS | Data Edito   | r                 |              |      |  |  |  |  |
|-----------|--------------|--------------|--------------|-------------------|--------------|------|--|--|--|--|
| File Edit | View Data    | Transform An | alyze Graphs | Utilities Ad      | d-ons Window | Help |  |  |  |  |
|           | 🛃 🔍 🖂        | a 🗉 🛓        | - 12 44      | <b>*  i_     </b> | 1 III 😵      | 0    |  |  |  |  |
| 1:w002 0  |              |              |              |                   |              |      |  |  |  |  |
|           | Gender       | Race         | Age          | School            | w001         | w002 |  |  |  |  |
| 1         | 1            | 1            | 0            | 16                | 0            | 0    |  |  |  |  |
| 2         | 2            | 1            | 0            | 16                | 0            | 1    |  |  |  |  |
| 3         | 2            | 1            | 0            | 16                | 0            | 1    |  |  |  |  |
| 4         | 2            | 1            | 0            | 16                | 0            | 1    |  |  |  |  |
| 5         | 2            | 1            | 0            | 14                | 0            | 0    |  |  |  |  |
| 6         | 1            | 2            | 0            | 16                | 0            | 1    |  |  |  |  |
| 7         | 1            | 2            | 0            | 16                | 0            | 1    |  |  |  |  |
| 8         | 1            | 2            | 0            | 11                | 0            | 1    |  |  |  |  |
| 9         | 1            | 2            | 0            | 16                | 0            | 1    |  |  |  |  |
| 10        | 1            | 2            | 0            | 16                | 0            | 1    |  |  |  |  |
| 11        | 2            | 2            | 0            | 12                | 0            | 1    |  |  |  |  |
| 12        | 2            | 2            | 0            | 12                | 0            | 0    |  |  |  |  |

This screen is similar to a spread sheet. It gives you access to all of the procedures for entering, transforming, printing, and analyzing your data.

# **OVERVIEW**

- Each row contains the data for one person.
- Each column contains the data for one variable.
- Variable names are limited to eight characters
  - The names must start with a letter.
  - The names cannot contain a space.

# FILE This menu contains all of the information for

- Saving the data
- Printing the data
- Opening a data file.
- Closing a data file.

# DATA This menu lets you

- Create variables.
- Transform variables.
- Sort the data file.

# ANALYZE This menu lets you do all of the statistical analyses.

GRAPH This menu has all of the graph functions.

# **FORMATTING VARIABLES SPSS Data Editor**: (Variable View)

| 🔲 SPSS    | Data Set 15 | 00.sav - SPSS D | )ata Edito | DT               |                |            |         |  |  |
|-----------|-------------|-----------------|------------|------------------|----------------|------------|---------|--|--|
| File Edit | View Data   | Transform Analy | /ze Graph  | ns Utilities Ado | d-ons Window H | lelp       |         |  |  |
|           |             |                 |            |                  |                |            |         |  |  |
|           | Name        | Туре            | Width      | Decimals         | Label          | Values     | Missing |  |  |
| 1         | Gender      | Numeric         | 1          | 0                | Gender         | {1, Male}  | 0       |  |  |
| 2         | Race        | Numeric         | 1          | 0                | Race           | {1, Asian} | 0       |  |  |
| 3         | Age         | Numeric         | 3          | 0                | Age            | None       | 0       |  |  |
| 4         | School      | Numeric         | 6          | 0                | Years of Scho  | None       | 0       |  |  |
| 5         | w001        | Numeric         | 1          | 0                | Ardent         | None       | -9999   |  |  |
| 6         | w002        | Numeric         | 1          | 0                | Confident      | None       | -9999   |  |  |
| 7         | w003        | Numeric         | 1          | 0                | Distant        | None       | -9999   |  |  |
| 8         | w004        | Numeric         | 1          | 0                | Loyal          | None       | -9999   |  |  |
|           | 005         | NL              | 4          | 0                | 1.             | NI         | 0000    |  |  |

This screen lets you describe each variable found in the Data View. It is saved along with the data file. Each variable is represented by a row.

NAME This is the short variable name seen in the Variable View.

- TYPE This identifies the variable as being one of the following
  - Number
  - Date
  - Dollar
  - String (Letter)
- WIDTH This tells SPSS how many integers/letters wide to display the value. For numbers this includes the number of decimal places.
- DECIMALS This tells SPSS how many decimals to display. It will save many more decimals in the Data File.
- LABEL This is an extended label for the variable. This label can be almost any length.
- VALUES This gives values for categorical each value. For example, Males are coded as 1 for Gender, Females are coded as 2.
- MISSING Whenever a person has left something blank you should assign a missing value. Zero (0), unless you tell SPSS that this should be treated as missing, is treated as a number and will distort any statistical calculations.

# **DOING ANALYSES SPSS Data Editor**: Analyze Menu

| 🔳 SPSS I   | 🗰 SPSS Data Set 1500.sav - SPSS Data Editor |           |                             |                       |           |    |       |      |  |  |
|------------|---------------------------------------------|-----------|-----------------------------|-----------------------|-----------|----|-------|------|--|--|
| File Edit  | View Data                                   | Transform | Analyze                     | Graphs                | Utilities | Ad | d-ons | Wind |  |  |
| 2 I : w002 | 8 🖳 🗠                                       |           | Report<br>Descrij<br>Tables | ts<br>ptive Stat<br>; | istics +  |    | ± I   | Q    |  |  |
|            | Gender                                      | Race      | Compa                       | are Means             |           |    | wD    | 01   |  |  |
| 1          | 1                                           |           | Gener                       | al Linear P<br>Madala | 10del 🕨   | 6  |       | 0    |  |  |
| 2          | 2                                           |           | Correl                      | models<br>ate         |           | 6  |       | 0    |  |  |
| 3          | 2                                           |           | Reare                       | ssion                 |           | 6  |       | 0    |  |  |
| 4          | 2                                           |           | Logline                     | ear                   |           | 6  |       | 0    |  |  |
| 5          | 2                                           |           | Classif                     | y                     |           | 4  |       | 0    |  |  |
| 6          | 1                                           |           | Data R                      | eduction              | •         | 6  |       | 0    |  |  |
| 7          | 1                                           |           | Scale                       |                       | •         | 6  |       | 0    |  |  |
| 8          | 1                                           |           | Nonpa                       | rametric <sup>-</sup> | Tests 🕨   | 1  |       | 0    |  |  |
| 9          | 1                                           |           | Surviv                      | al                    | •         | 6  |       | 0    |  |  |
| 10         | 1                                           |           | Multipl                     | e Respon              | se 🕨      | 6  |       | 0    |  |  |

The analyze menu has the following options that we will use in this class.

- DESCRIPTIVE STATISTICS This has a sub-menu that contains all of the procedures for descriptive statistics. Clicking on Descriptive Statistics will give the secondary menu shown on the next page.
- COMPARE MEANS: This has all of the procedures for doing t-tests and simple Analysis of Variance.
- GENERAL LINEAR MODEL: This brings up a sub menu for conducting advanced Analysis of Variance and Multivariate Analysis of Variance routines.
- CORRELATE: This brings up a sub-menu for simple and partial correlations.
- REGRESSION: This brings up a menu for conducting Multiple Regression.
- DATA REDUCTION: This brings up a sub-menu for conducting Factor Analysis.
- SCALE: This brings up a menu for conducting reliability (internal consistency) analyses.
- NONPARAMETRIC TESTS: This menu brings up sub-menus for conducting a variety of nonparametric tests such as chi-square.

# **DOING ANALYSES SPSS Data Editor**: Analyze> Descriptive Statistics

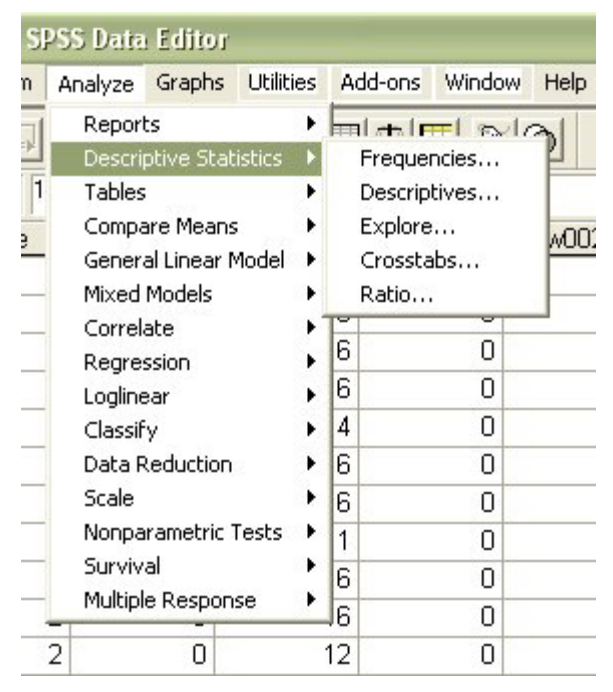

FREQUENCIES: This choice brings up a sub-menu for conducting frequency tables and graphs for the variables for which the frequencies are calculated. (See below)

DESCRIPTIVE This choice brings up a sub-menu for calculating descriptive statistics. It should be used for only interval and ratio data.

EXPLORE: This choice brings up a sub-menu for conducting a variety of simple inferential analyses including t-tests.

CROSSTABS: This choice brings up a sub-menu for creating crosstabulation tables and includes options for conducting chi-square analyses on the results.

# **SPSS Data Editor**: Analyze > Descriptive Statistics>Frequencies

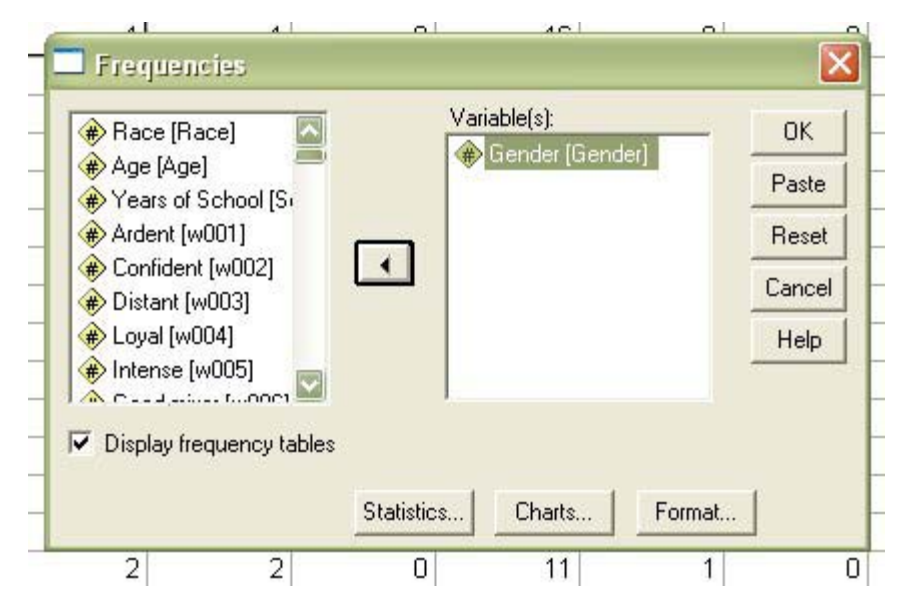

STATISTICS: This brings up a sub-menu for calculating descriptive statistics. Keep in mind that you would select this option only for interval and ratio data.

CHARTS: This option gives access to preparing a chart for the variables you for which you are computing frequency tables.

- Bar Charts should be selected for Nominal data.
- Histogram should be selected for Interval and Ratio data.

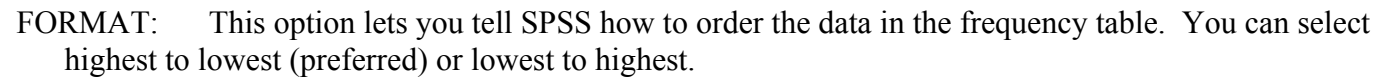

# SPSS OUTPUT SPSS Viewer

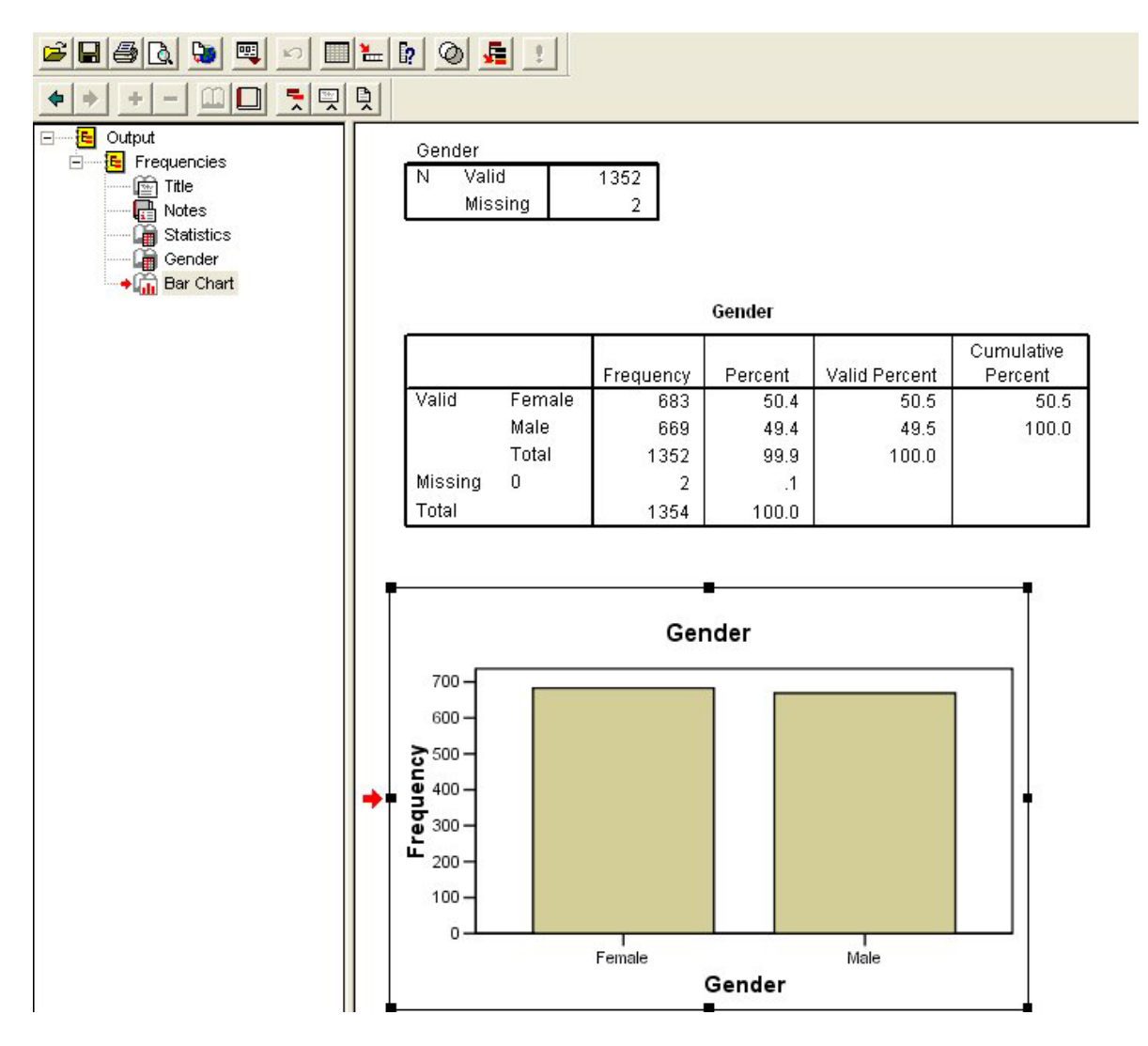

All SPSS output is contained in its own file that is separate from the data file. You can modify text in the output, copy tables and figures so you can place them in other documents, and print the whole file or parts of it.

To modify the label for tables and figures.

- 1. Click the table or figure to make it active. When a table or figure is active it is surrounded by a box with handles. The Gender bar graph is active.
- 2. Click on the title to make it active.
- 3. Type your text for the appropriate title.

# t-test SPSS Analyze ->Compare Means

| iv - Sl | PSS Data                                                                                                   | Editor    |           |                                                                                                    |                                          |     |
|---------|----------------------------------------------------------------------------------------------------|-----------|-----------|----------------------------------------------------------------------------------------------------|------------------------------------------|-----|
| form    | Analyze                                                                                                    | Graphs    | Utilities | A                                                                                                    | dd-ons Window H                          | elp |
| 1       | Reports Descriptive Statistics Tables Compare Means General Linear Model Mixed Models Correlate Regression |           |           |                                                                                                    | 11 1 1 1 1 1 1 1 1 1 1 1 1 1 1 1 1 1 1 1 | ]   |
| lace    |                                                                                                    |           |           | <ul> <li>Means</li> <li>One-Sample T Test</li> <li>Independent-Samples T Test</li> <li>Paired-Samples T Test</li> <li>One-Way ANOVA</li> </ul> |                                          |     |
|         | Loglinea                                                                                                   | ar        | •         | ם.                                                                                                    | U                                        |     |
|         | Classify                                                                                                   | ,         | •         | 4                                                                                                    | 0                                        | 0   |
|         | Data Re                                                                                                    | eduction  | •         | 6                                                                                                    | 0                                        | 1   |
|         | Scale                                                                                                    |           | •         | 6                                                                                                    | 0                                        | 1   |
|         | Nonpar                                                                                                    | ametric 1 | ests 🕨    | 1                                                                                                    | 0                                        | 1   |
|         | Survival<br>Multiple Response                                                                              |           |           | 6                                                                                                    | 0                                        | 1   |
|         |                                                                                                    |           |           | 6                                                                                                    | 0                                        | 1   |
|         | 2                                                                                                    | 0         |           | 12                                                                                                    | 0                                        | 1   |
|         | -                                                                                                    | -         |           |                                                                                                    | _                                        |     |

This screen allows you to select a variety of statistical tests that compare means.

MEANS compares the means for various broken down by another categorical variable (Gender, Race, etc.). It SPSS calculates the descriptive statistics but does not do a statistical test of the difference between the means.

ONE-SAMPLE T TEST compares the means for within group (repeated measures) studies.

INDEPENDENT-SAMPLES T TEST compares the means of two independent groups.

To do the t-test you need to do two things. First, identify the dependent variable. Second, identify the independent variable. The screen for doing this is shown below.

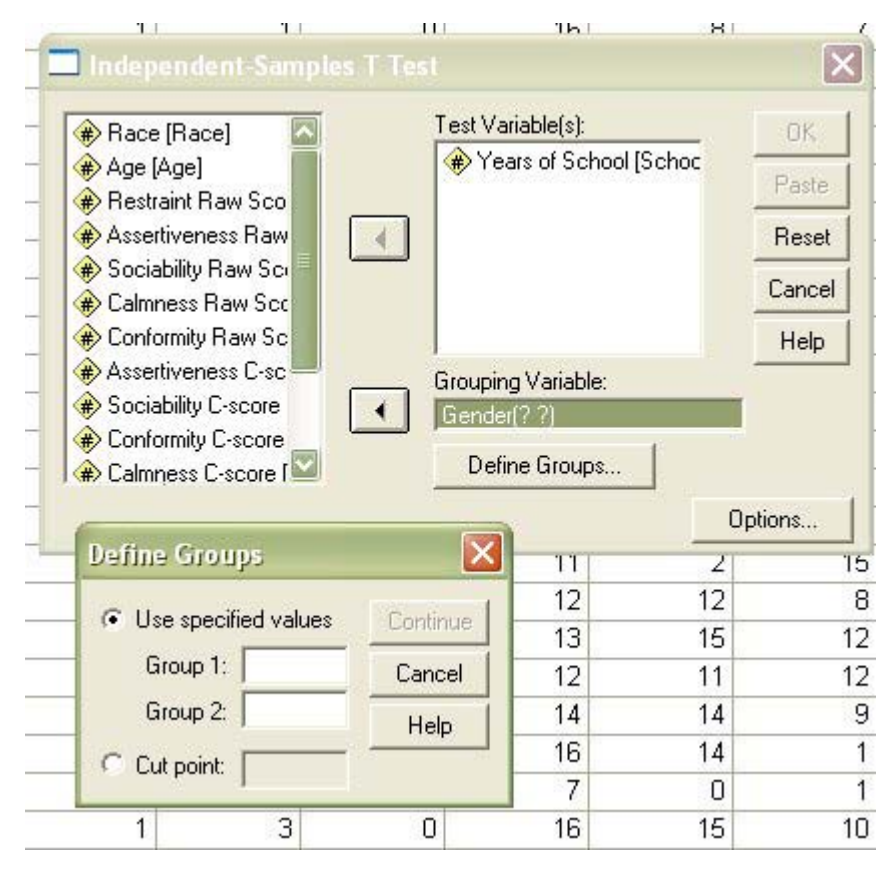

**1. Test Variable(s):** is the window for the dependent variable. You can enter one or more variables here.

**2. Grouping Variable**: This is the window for entering the independent variable. You need to tell SPSS what the values are for the grouping variable so, click 'Define Groups...' This will bring up the Define Groups screen. Then you need to enter the values for each group. For example, suppose the grouping variable is *Gender* and there are three values for *Gender* (1 for male, 2 for female, and 3 for undecided) and you want to compare males to females. Then enter 1 for Group 1 and 2 for Group 2 then click Continue.

**3.** Click **OK** to do the analysis.

# An SPSS Primer

t-test: Sample output.

SPSS computes two tables for the t-test. The Group Statistics table is a breakdown of the descriptive statistics by Gender.

|               | Gender | Ν   | Mean  | Std. Deviation | Std. Error<br>Mean |
|---------------|--------|-----|-------|----------------|--------------------|
| Restraint Raw | Male   | 669 | 10.58 | 4.485          | .173               |
| Score         | Female | 683 | 9.31  | 4.622          | .177               |

## **Group Statistics**

The second table is the t-test summary. Levene's Test is an evaluation of the assumption that the variances of the two samples are equal (one of the t-test assumptions). If the differences are not statistically significant, shown in the **Sig**. column, then use the row labeled *Equal variances assumed*. Otherwise use the row labeled *Equal variances not assumed*.

The t is shown in the *t* column, and the significance level is shown in the *Sig. (2-tailed)* column. SPSS calculates the actual significance level. In the example the significance level would be p < .0001. The *Mean Difference* column shows the difference between the Male and Female means.

### **Independent Samples Test**

|                        |                             | Levene's Test for<br>Equality of<br>Variances |      |       |          | t-tes           | st for Equality o  | fMeans                   |                                              |       |
|------------------------|-----------------------------|-----------------------------------------------|------|-------|----------|-----------------|--------------------|--------------------------|----------------------------------------------|-------|
|                        |                             | F                                             | Sig. | t     | df       | Sig. (2-tailed) | Mean<br>Difference | Std. Error<br>Difference | 95% Confidence Interval<br>of the Difference |       |
|                        |                             |                                               |      |       |          |                 |                    |                          | Lower                                        | Upper |
| Restraint Raw<br>Score | Equal variances assumed     | 2.099                                         | .148 | 5.125 | 1350     | .000            | 1.270              | .248                     | .784                                         | 1.756 |
|                        | Equal variances not assumed |                                               |      | 5.126 | 1349.878 | .000            | 1.270              | .248                     | .784                                         | 1.756 |

# ONE-WAY ANALYSIS OF VARIANCE SPSS Analyze->Compare Means ->One-way ANOVA

| iv - Sl | PSS Data                                                                         | Editor    |          |            |                                                   |                  |      |  |
|---------|----------------------------------------------------------------------------------|-----------|----------|------------|---------------------------------------------------|------------------|------|--|
| form    | Analyze                                                                          | Graphs    | Utilitie | s A        | dd-ons                                            | Window I         | Help |  |
| 1       | Report<br>Descri<br>Tables                                                       | tistics   | • •      | 1 <b>4</b> | <b>,</b> v                                        |                  |      |  |
| lace    | Compare Means<br>General Linear Model<br>Mixed Models<br>Correlate<br>Regression |           |          | •          | Means.<br>One-Sa<br>Indeper<br>Paired-:<br>One-W/ | es T Test<br>est | st   |  |
|         | Logline                                                                          | ear       |          | ग          |                                                   | 0                | 1    |  |
|         | Classif                                                                          | Y         |          | ▶ 4        |                                                   | 0                | 0    |  |
|         | Data R                                                                           | Reduction |          | • 6        |                                                   | 0                | 1    |  |
| - 23    | Scale                                                                            |           |          | • 6        | 1                                                 | 0                | 1    |  |
|         | Nonpa                                                                            | rametric  | Tests    | 1          | 1                                                 | 0                | 1    |  |
|         | Survival<br>Multiple Response                                                    |           |          | 6          |                                                   | 0                | 1    |  |
|         |                                                                                  |           |          | 6          |                                                   | 0                | 1    |  |
|         | 2                                                                                | 0         |          | 12         |                                                   | 0                | 1    |  |
|         | _                                                                                | -         |          |            |                                                   | -                | _    |  |

**One-Way ANOVA**. This is used when there is one independent variable with more than two levels and one dependent variable.

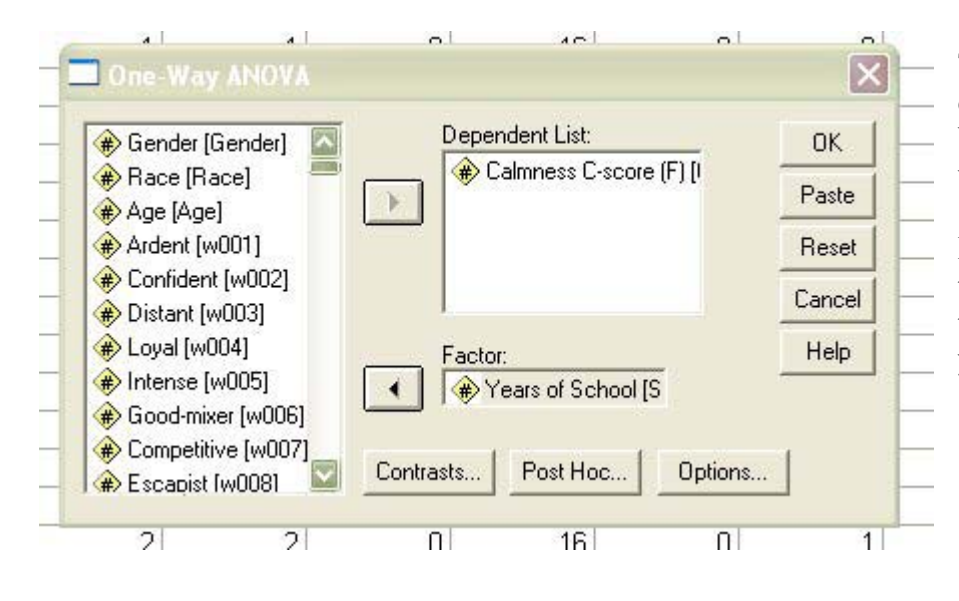

This screen is used to select the dependent variables **'Dependent Variable List**' and the independent variables: **'Factor**'

Post Hoc tests can be selected using the **Post Hoc** button. Select those that are appropriate for the analysis you are using: Either Tukey or Scheffe.

A sample of the One-way ANOVA output is shown on the next page.

# An SPSS Primer

# ONE-WAY ANALYSIS OF VARIANCE SPSS Output

SPSS provides several tables summarizing the ANOVA analysis. The first is the ANOVA summary table shown below. As with the t-test SPSS calculates the actual significance level in the *Sig.* column.

Conformity Raw Score

|                | Sum of<br>Squares | df   | Mean Square | F     | Sig. |
|----------------|-------------------|------|-------------|-------|------|
| Between Groups | 467.299           | 3    | 155.766     | 9.323 | .000 |
| Within Groups  | 22556.536         | 1350 | 16.709      |       |      |
| Total          | 23023.835         | 1353 |             |       |      |

Second major table is the summary of the pairwise comparison of the means for the independent variable. This table has a lot of redundancy. For example, in the second row, the Asian mean is compared to Black, White and Hispanic means. In the third major row the Black mean is compared to the Asian, White, and Hispanic means. SPSS flags significant differences with an \*.

Dependent Variable: Conformity Raw Score Tukey HSD

|          |          | Mean       |            |       | 95% Confide | ence Interval |
|----------|----------|------------|------------|-------|-------------|---------------|
|          | ļ        | Difference |            |       |             |               |
| (I) Race | (J) Race | (I-J)      | Std. Error | Sig.  | Lower Bound | Upper Bound   |
| Asian    | Black    | 046        | .612       | 1.000 | -1.62       | 1.53          |
|          | White    | .414       | .518       | .855  | 92          | 1.75          |
|          | Hispanic | -2.115(*)  | .688       | .012  | -3.88       | 35            |
| Black    | Asian    | .046       | .612       | 1.000 | -1.53       | 1.62          |
|          | White    | .460       | .371       | .601  | 49          | 1.41          |
|          | Hispanic | -2.068(*)  | .585       | .002  | -3.57       | 56            |
| White    | Asian    | 414        | .518       | .855  | -1.75       | .92           |
|          | Black    | 460        | .371       | .601  | -1.41       | .49           |
|          | Hispanic | -2.529(*)  | .485       | .000  | -3.78       | -1.28         |
| Hispanic | Asian    | 2.115(*)   | .688       | .012  | .35         | 3.88          |
|          | Black    | 2.068(*)   | .585       | .002  | .56         | 3.57          |
|          | White    | 2.529(*)   | .485       | .000  | 1.28        | 3.78          |

# An SPSS Primer CORRELATIONAL ANALYSES. SPSS Analyze -> Correlate

#### SPSS Data Editor m Analyze Graphs Utilities Add-ons Window Reports 7 亚国 V 😵 Descriptive Statistics 1 Tables ٠ Compare Means ٠ w001 General Linear Model ٠ 6 0 Mixed Models ۲ ~ Bivariate... Partial... Regression ۶ Loglinear Distances... ٠ Classify υ 4 6 0 Data Reduction ۲ Scale 6 ۲ 0 Nonparametric Tests ۲ 1 0 Survival 6 0 Multiple Response ۲ 6 0 0 12 0 2

This screen lets you select three types of correlational analyses.

**BIVARIATE-** This is the correlation between two variables. For regular correlations select 'Bivariate'.

**PARTIAL** -This is the analysis of the correlation between two variables removing the influence of a third variable.

| Gender   Race                                                                               | e   A¢<br>Ions | qe   So    | :hool   w           | 001   w0 <u>0</u> 2<br>                |
|---------------------------------------------------------------------------------------------|----------------|------------|---------------------|----------------------------------------|
| Gender [Gender]     Ardent [w001]     Distant [w003]     Loyal [w004]     Sond-mixer [w006] | •              | Variables: | e]<br>School (Schoo | OK<br>Paste<br>Reset<br>Cancel<br>Help |
| Correlation Coefficients                                                                    | iall's tau-b   | 🔲 Spearma  | n                   | -                                      |
| Flag significant correlat                                                                   | C One-         | tailed     |                     | Options                                |
| -<br>17I 1                                                                                  | 31             | 0          | 13                  | 0                                      |

Use this screen to select the variables to analyze. You can pick as many variables as you want.

Note: As shown here,

-The normal Pearson correlation will be calculated.

- SPSS will calculate a two-tailed significance level.

- Correlations that are statistically significant will be flagged with an asterisk.

- The **Options** button permits you to select various options such as

calculation of the descriptive statistics.

# An SPSS Primer CHI SQUARE ANALYSIS SPSS Analyze ->Descriptive Statistics ->Crosstabs

No adjustments

/ī

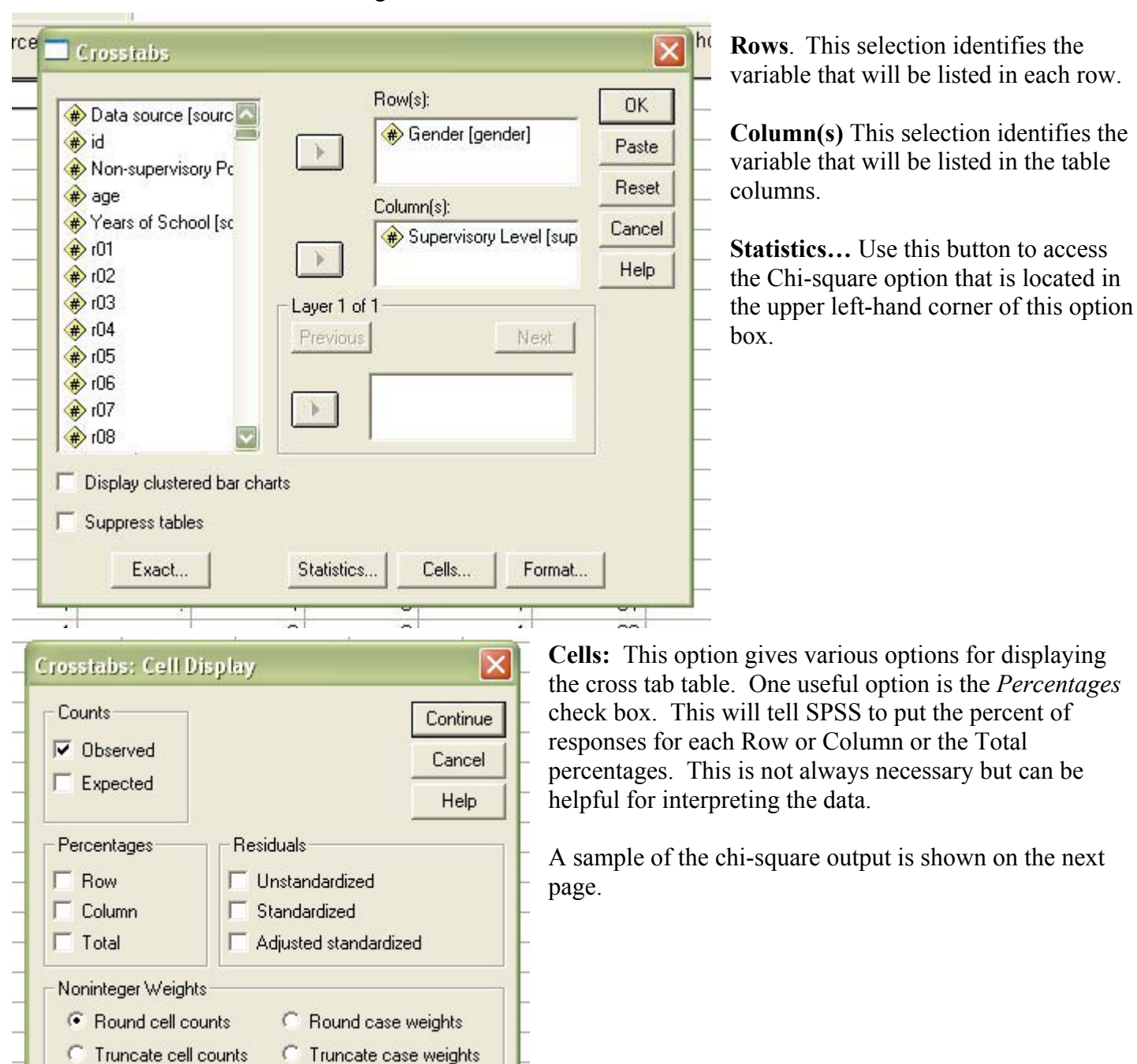

**CROSSTABS** - This selection gives a breakdown of two or more nominal variables.

NOTE: You can also compute Chi-square by going to the Analyze -> Nonparametric Tests selection. If you chose this option you do not get the Crosstabs table.

# An SPSS Primer CHI-SQUARE ANALYSIS SPSS Output

This is a sample of a Crosstab table. It shows the Row Percentages (% within Gender), Column percentage (% within Supervisory Level) and Total percent (% of Total). Sometimes these percent figures can be confusing, so they should be used only when needed.

|        |                                |                                  |             | Su                      | pervisory Lev        | el                   |                  |        |
|--------|--------------------------------|----------------------------------|-------------|-------------------------|----------------------|----------------------|------------------|--------|
|        |                                |                                  | Supervisor. | First -Level<br>Manager | Mid-Level<br>Manager | Executive<br>or V.P. | President or CEO | Total  |
| Gender | Male                           | Count                            | 279         | 262                     | 365                  | 212                  | 44               | 1162   |
|        | % within<br>Gender<br>% within | 24.0%                            | 22.5%       | 31.4%                   | 18.2%                | 3.8%                 | 100.0%           |        |
|        | Supervisory<br>Level           | 46.5%                            | 57.6%       | 80.6%                   | 86.9%                | 95.7%                | 64.6%            |        |
|        |                                | % of Total                       | 15.5%       | 14.6%                   | 20.3%                | 11.8%                | 2.4%             | 64.6%  |
|        | Female                         | Count                            | 321         | 193                     | 88                   | 32                   | 2                | 636    |
|        | % within<br>Gender<br>% within | 50.5%                            | 30.3%       | 13.8%                   | 5.0%                 | .3%                  | 100.0%           |        |
|        |                                | Supervisory<br>Level             | 53.5%       | 42.4%                   | 19.4%                | 13.1%                | 4.3%             | 35.4%  |
|        |                                | % of Total                       | 17.9%       | 10.7%                   | 4.9%                 | 1.8%                 | .1%              | 35.4%  |
| Total  |                                | Count                            | 600         | 455                     | 453                  | 244                  | 46               | 1798   |
|        |                                | % within<br>Gender               | 33.4%       | 25.3%                   | 25.2%                | 13.6%                | 2.6%             | 100.0% |
|        |                                | % witnin<br>Supervisory<br>Level | 100.0%      | 100.0%                  | 100.0%               | 100.0%               | 100.0%           | 100.0% |
|        |                                | % of Total                       | 33.4%       | 25.3%                   | 25.2%                | 13.6%                | 2.6%             | 100.0% |

# Gender \* Supervisory Level Crosstabulation

This table summarizes the Chi-Square analysis. The Pearson Chi-Square is the one used most frequently.

# Chi-Square Tests

|                                 | Value      | df | Asymp. Sig.<br>(2-sided) |
|---------------------------------|------------|----|--------------------------|
| Pearson Chi-Square              | 218.761(a) | 4  | .000                     |
| Likelihood Ratio                | 235.176    | 4  | .000                     |
| Linear-by-Linear<br>Association | 208.672    | 1  | .000                     |
| N of Valid Cases                | 1798       |    |                          |

a 0 cells (.0%) have expected count less than 5. The minimum expected count is 16.27.

# THE SPSS Data Set

These data are subset of a larger set of data collected to restandardize a personality test called the AVA. They were collected over a two-year period in 1992 and 1993 and represent a stratified sample of working adults around the United States.

The AVA measures five constructs Assertiveness (V-1), Sociability (V-2), Calmness (V-3), Conformity (V-5) and Conscious Restraint (V-5). People taking the test are given a set of self-descriptive adjectives and are asked to check those that they feel describe them.

My goal in this project was to develop a new, updated version of the AVA. The data set consists of the following variables.

| GENDER     | Male or Female                                                                                       |
|------------|----------------------------------------------------------------------------------------------------|
| RACE       | White, Black, Hispanic, or Asian                                                                     |
| AGE        | Age at the most recent birthday                                                                      |
| SCHOOL     | Number of years of school the person attended.                                                       |
| Raw scores | These are the raw scores reflecting the count of the number of words checked for each of the scales. |
| C-Scores   | These are standardized scores for each scale based on a mean of 50 and a standard deviation of 10.   |